# 學習歷程

## 課程學習成果上傳

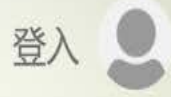

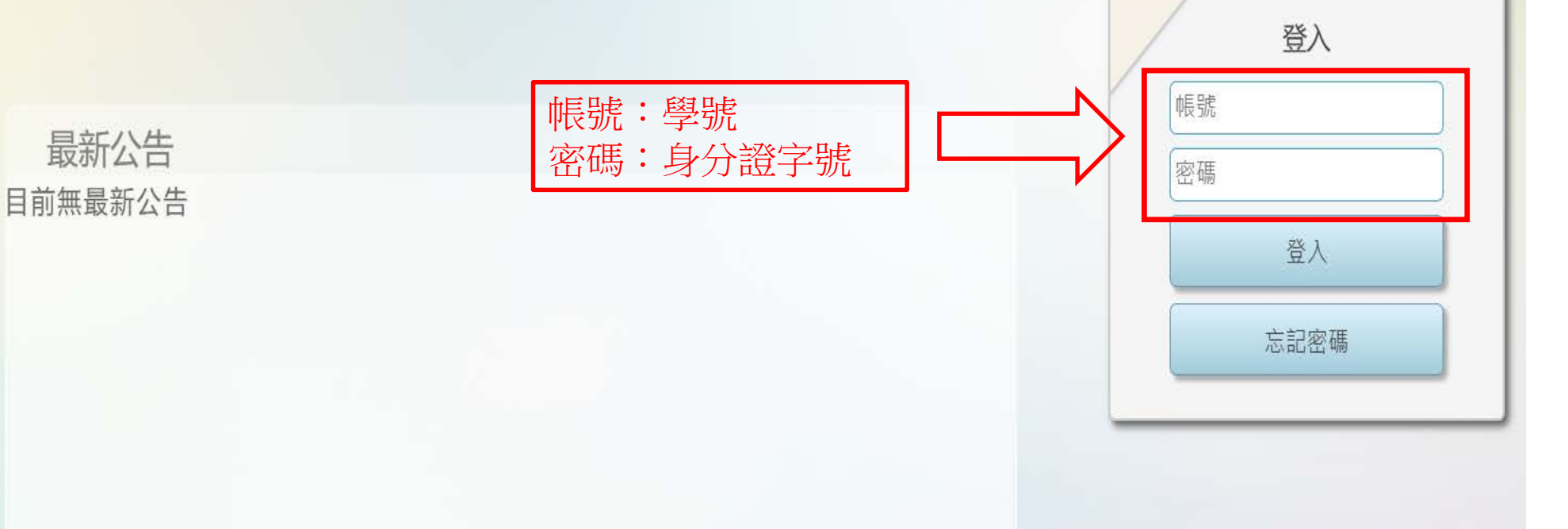

亞昕資訊股份有限公司 ©2020 All Rights Reserved 最佳瀏覽狀態為 Chrome 83.0 以上:1366\*768 (含)以上解析度

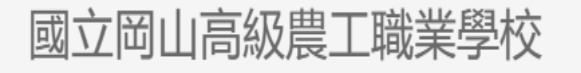

校務系統 60 111 882 Ø 1 . **.**‡ ≣≯ **3**00 基本資料 重修 社團 學習歷程 修課紀錄 修課紀錄 出勤獎懲 選課 心理輔導 1Campus 預警 每週課表

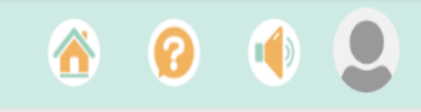

.

 $\mathbf{v}$ 

| 學習歷程 - |   | 公告                                                |
|--------|---|---------------------------------------------------|
| 🛍 公告   |   | 112學年度 第2學期 學習歷程檔案重要日程                            |
| ✿ 學生資料 | + | 課程學習成果                                            |
| ♥ 課程學習 | + | 《三年級》                                             |
| ✿ 校內幹部 | + | 「課程學習成果」學生上傳 及 送出認證 <mark>113年05月12日截止</mark>     |
| ✿ 多元表現 | + | 「課程學習成果」教師認證學生送出認證日起 ~ <mark>113 年05月15日截止</mark> |
| ✿ 收訖明細 | + | (05月13-15日僅供教師認證時段·若於此時段認證不通過退回學生將無法再送出)          |
| ✿ 課程諮詢 | + | 「課程學習成果」教師 <u>認證後即可勾選</u>                         |
| ✿ 下載專區 | + | 勾選至 113 年05月17日 截止。                               |
|        |   |                                                   |
|        |   | 《一年級、二年級》                                         |
|        |   | 「課程學習成果」學生上傳 及 送出認證 <b>113年07月12日截止</b>           |
|        |   | 「課程學習成果」教師認證學生送出認證日起 ~ 113 年07月17日截止              |
|        |   | (07 月13-17日僅供教師認證時段,若於此時段認證不通過退回學生將無法再送出)         |
|        |   | 「課程學習成果」 <u>教師認證後即可勾選</u>                         |
|        |   | 勾選至 113 年09月13日 截止 <sup>。</sup>                   |

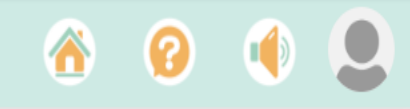

 $\mathbf{v}$ 

| 學習歷程 -   |   | 公告                                                |
|----------|---|---------------------------------------------------|
| 🛍 公告     |   | 112學年度 第2學期 學習歷程檔案重要日程                            |
| ✿ 學生資料   | + | 課程學習成果                                            |
| ✿ 課程學習   | + | 《三年級》                                             |
| ☑ 學習成果填寫 | ] | 「課程學習成果」學生上傳 及 送出認證 <b>113年05月12日截止</b>           |
| ☑ 學習成果勾選 | - | 「課程學習成果」教師認證學生送出認證日起 ~ <mark>113 年05月15日截止</mark> |
| ✿ 校內幹部   | + | (05月13-15日僅供教師認證時段,若於此時段認證不通過退回學生將無法再送出)          |
| ✿ 多元表現   | + | 「課程學習成果」教師 <u>認證後即可勾選</u>                         |
| ✿ 收訖明細   | + | 勾選至 113 年05月17日 截止。                               |
| ✿ 課程諮詢   | + | 《一年級、二年級》                                         |
| ✿ 下載專區   | + | 「課程學習成果」學生上傳 及 送出認證 <mark>113年07月12日截止</mark>     |
|          |   | 「課程學習成果」教師認證學生送出認證日起 ~ <mark>113 年07月17日截止</mark> |
|          |   | (07 月13-17日僅供教師認證時段,若於此時段認證不通過退回學生將無法再送出)         |
|          |   | 「課程學習成果」 <u>教師認證後即可勾選</u>                         |

勾選至 113 年09月13日 截止<sup>。</sup>

學習歷程 -

### 學習成果填寫

🔰 公告

✿ 學生資料

#### 搜尋 學年期(113-1(二年級))

+

+

🏟 課程學習

|          | · | 上傳      | 操作           | 勾選  | 學年期           | 科目名稱                        | 修習方式 | 學分 | 文件/影音檔案 | 認證 | 認證教師 | 認證日期 | 認證狀態 |
|----------|---|---------|--------------|-----|---------------|-----------------------------|------|----|---------|----|------|------|------|
| ☑ 學習成果填寫 |   | リ利垣数里・シ |              |     | 113-1         | <b>兴</b> 尚义                 | 学别   | Z  |         |    |      |      |      |
| ☑ 學習成果勾選 |   | 可新增數量:3 |              |     | 113-1         | 地理                          | 學期   | 2  |         |    |      |      |      |
| ✿ 校內幹部   | + | 可新增數量:3 |              |     | 113-1         | 公民與社會                       | 學期   | 2  |         |    |      |      |      |
| ✿ 多元表現   | + | 可新增數量:3 |              |     | 113-1         | 體育                          | 學期   | 2  |         |    |      |      |      |
| ✿ 收訖明細   | + | 可新增數量:3 |              |     | 113-1         | 數學                          | 學期   | 4  |         |    |      |      |      |
| ✿ 課程諮詢   | + | 可新增數量:3 |              |     | 113-1         | 英文字彙與閱讀                     | 學期   | 1  |         |    |      |      |      |
| ✿ 下載專區   | + | 可新增數量:3 |              | -+H | <u>113-1</u>  | 生涯規劃                        | 學期   | 2  |         |    |      |      |      |
|          |   | 可新增數量:3 |              | 想   | 上傳出;<br>113-1 | 朱作至月11日 黒古新「圴<br>「電子學<br>□□ | 學期   | 3  |         |    |      |      |      |
|          |   | 可新增數量:3 | $\mathbf{k}$ |     | 113-1         | 數位邏輯設計                      | 學期   | 3  |         |    |      |      |      |
|          |   | 可新增數量:3 |              |     | 113-1         | 電子學實習                       | 學期   | 3  |         |    |      |      |      |
|          |   | 可新增數量:3 |              |     | 113-1         | 可程式邏輯設計實習                   | 學期   | 3  |         |    |      |      |      |

【學生上傳及送出認證截止日:114/02/03】【教師認證截止日:114/02/07】【可上傳課程學習成果檔案總數:6】

#### 學習成果填寫 說明 + 存檔 學年期 113-1(二年級) 修習方式 學期 科目名稱 電子學實習 開課年級 2 修課學分 з 成果簡述 至多100字 可輸入成果簡述 可輸入100字,已輸入0字 \*至少選擇一種上傳(必填) 文件檔案(上傳格式限定.pdf、.png、.jpg,檔案大小限制4MB) 選擇檔案 未選擇任何檔案 文件檔案說明(至多20字,非提交欄位) 可選擇文件檔案或影音檔案,並點選選擇檔案 請輸入 影音檔案 (上傳格式限定.mp3、.mp4,檔案大小限制10MB) 選擇檔案 未選擇任何檔案 影育檔案說明(至多20字,非提交欄位)

請輸入

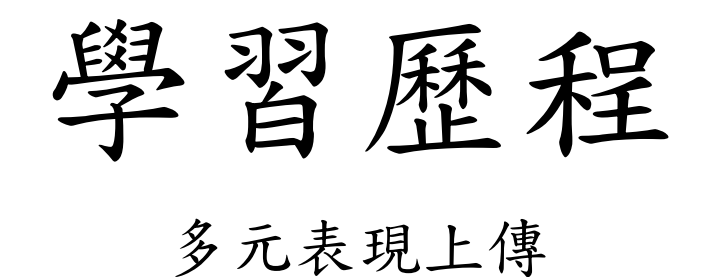

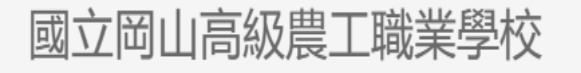

校務系統 60 111 882 Ø 1 . **.**‡ ≣≯ **3**00 基本資料 重修 社團 學習歷程 修課紀錄 修課紀錄 出勤獎懲 選課 心理輔導 1Campus 預警 每週課表

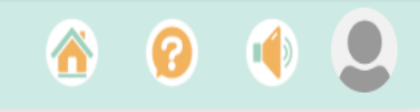

.

| 學習歷程 - |   | 公告                                                |
|--------|---|---------------------------------------------------|
| 🛍 公告   |   | 112學年度 第2學期 學習歷程檔案重要日程                            |
| ✿ 學生資料 | + | 課程學習成果                                            |
| ✿ 課程學習 | + | 《三年級》                                             |
| ✿ 校內幹部 | + | 「課程學習成果」學生上傳 及 送出認證 <b>113年05月12日截止</b>           |
| ✿ 多元表現 | + | 「課程學習成果」教師認證學生送出認證日起 ~ <mark>113 年05月15日截止</mark> |
| ✿ 收訖明細 | + | (05月13-15日僅供教師認證時段・若於此時段認證不通過退回學生將無法再送出)          |
| ✿ 課程諮詢 | + | 「課程學習成果」教師 <u>認證後即可勾選</u>                         |
| ✿ 下載專區 | + | 勾選至 113 年05月17日 截止。                               |
|        |   |                                                   |
|        |   | 《一年級、二年級》                                         |
|        |   | 「課程學習成果」學生上傳 及 送出認證 <b>113年07月12日截止</b>           |
|        |   | 「課程學習成果」教師認證學生送出認證日起 ~ 113 年07月17日截止              |
|        |   | (07 月13-17日僅供教師認證時段,若於此時段認證不通過退回學生將無法再送出)         |
|        |   | 「課程學習成果」 <u>教師認證後即可勾選</u>                         |
|        |   | 勾選至 113 年09月13日 截止 <sup>。</sup>                   |

| ő | 0 | 9 |
|---|---|---|
|   |   |   |

•

| ₩ 字土貝科 +    | 公告                                                      |
|-------------|---------------------------------------------------------|
| ♦ 課程學習 +    |                                                         |
| ✿ 校內幹部 +    | 112學年度 第2學期 學習歷程檔案重要日程                                  |
| ✿ 多元表現 +    | 課程學習成果                                                  |
| ☑ 多元表現勾選    | <b>《三年級》</b><br>「課程學習成果」學生上傳 及 送出認證 <b>113年05月12日截止</b> |
| ☞ 幹部經歷      | 「課程學習成果」教師認證學生送出認證日起 ~ <mark>113 年05月15日截止</mark>       |
| ☑ 競賽參與      | (05月13-15日僅供教師認證時段・若於此時段認證不通過退回學生將無法再送出)                |
| ☑ 檢定證照      | 「課程學習成果」教師 <u>認證後即可勾選</u>                               |
| ☞ 服務學習      | 勾選至 113 年05月17日 截止 <sup>。</sup>                         |
| ☞ 彈性學習      |                                                         |
| ☞ 團體活動      | 《一年級、二年級》                                               |
| ☞ 職場學習      | 「課程學習成果」學生上傳 及 送出認證 <b>113年07月12日截止</b>                 |
| ☞ 作品成果      | 「課程學習成果」教師認證學生送出認證日起 ~ 113 年07月17日截止                    |
| ⑦ 大學及技專校院先修 | (07 月13-17日僅供教師認證時段,若於此時段認證不通過退回學生將無法再送出)               |
| ☑ 其他多元表現    | 「課程學習成果」 <u>教師認證後即可勾選</u><br>勾選至 113 年09月13日 截止。        |
| ♦ 收訖明細 + ▼  |                                                         |

| 國立岡山高級周     | 農工職業     | 業學校   |                 |             |                |          |              |           |          |    |      |      | 8        | 🕑 🕚        |     |
|-------------|----------|-------|-----------------|-------------|----------------|----------|--------------|-----------|----------|----|------|------|----------|------------|-----|
| ₩字土具附 + /   | ▲■醴      | 活動    | N               | 図 F-        | )<br>史立 に +  始 |          |              |           |          |    |      |      |          |            |     |
| ✿課程學習 +     | [편] // 묘 | лц ±0 | $ \rightarrow $ | 赤白、         | 医利增            |          |              |           |          |    |      |      |          |            |     |
| ♥校內幹部 +     | 新增       | 【上傳截  | 赴日:1            | 14/07/31    | 】【每學年可」        | 上傳多元表    | 現檔案總數:2      | 20】       |          |    |      |      |          |            |     |
| ✿ 多元表現 +    | 編輯       | 勾選    | 學年<br>度         | 學期<br>別     | 團體活動<br>時間類別   | 辦理<br>單位 | 團體活動<br>內容名稱 | 活動學<br>年度 | 活動<br>學期 | 節數 | 內容簡述 | 證明文件 | 影音<br>檔案 | 影音檔案外<br>結 | 卜部連 |
| ☑ 多元表現勾選    |          |       |                 | · · · · · · |                |          |              | 1         | 1        |    |      |      |          |            |     |
| ☞ 幹部經歷      | 查詢       |       |                 |             |                |          |              |           |          |    |      |      |          |            |     |
| ☞ 競賽參與      |          |       |                 |             |                |          |              |           |          |    |      |      |          |            |     |
| ☑ 檢定證照      | 查詢       |       |                 |             |                |          |              |           |          |    |      |      |          |            |     |
| ☞ 服務學習      |          | •     |                 |             |                |          |              |           |          |    |      |      |          |            |     |
| ☑ 彈性學習      |          |       |                 |             |                |          |              |           |          |    |      |      |          |            |     |
| ☞ 團體活動      |          |       |                 |             |                |          |              |           |          |    |      |      |          |            |     |
| ☞ 職場學習      |          |       |                 |             |                |          |              |           |          |    |      |      |          |            |     |
| ☞ 作品成果      |          |       |                 |             |                |          |              |           |          |    |      |      |          |            |     |
| ☑ 大學及技專校院先修 |          |       |                 |             |                |          |              |           |          |    |      |      |          |            |     |
| ☑ 其他多元表現    |          |       |                 |             |                |          |              |           |          |    |      |      |          |            |     |
| ♥ 收訖明細 + 、  | •        |       |                 |             |                |          |              |           |          |    |      |      |          |            |     |

| 團體活動                      |    |          |  | X |
|---------------------------|----|----------|--|---|
| 說明 +                      |    |          |  |   |
| 存檔                        |    |          |  |   |
| *學年度( <mark>必填)</mark>    |    |          |  |   |
| (萌選痒) 🗸                   |    |          |  |   |
| *學期別(必填)                  |    |          |  |   |
| (請選擇) ✔                   |    |          |  |   |
| *團體活動時間類別(必填)             |    | 諭        |  |   |
| (請選擇) 🖌                   |    |          |  |   |
| 辦理單位                      |    | $\wedge$ |  |   |
| 請輸入                       |    | +H       |  |   |
| *團體活動內容名稱(必填)             |    | 11日      |  |   |
| 請輸入                       |    | 長月       |  |   |
| * 活 動 関 年 度 ( 水 持 )       |    | 「卵」      |  |   |
| 后到学年及( <u>必</u> 保)<br>請輸入 |    | 咨        |  |   |
|                           |    |          |  |   |
| *活動學期(必填)                 |    | 米斗       |  |   |
| (萌選坪) ▼                   |    |          |  |   |
| *節數( <mark>必</mark> 填)    |    |          |  |   |
| 請輸入                       |    |          |  |   |
| 內容簡述                      |    |          |  |   |
| 至多100字                    |    |          |  |   |
|                           |    |          |  |   |
|                           |    |          |  |   |
|                           | li |          |  |   |
| 可輸入100字,已輸入0字             |    |          |  |   |

| 說明 + |
|------|
|------|

存檔

\_

| *活動學年度( <u>必填)</u><br><sub>請輸入</sub>                                                                               |
|----------------------------------------------------------------------------------------------------|
| *活動學期( <u>必填)</u><br>(請選擇) ❤                                                                                       |
| * <b>節數(必填)</b><br>請翰入                                                                                             |
| ▶<br>至多100字<br>ん                                                                                                   |
| 可輸入100字,已輸入0字                                                                                                    |
| *至少選擇一種上傳(必填)                                                                                                    |
| 證明文件 (上傳格式限定.pdf、.png、.jpg,檔案大小限制4MB)<br>選擇檔案 未選擇任何檔案                                                              |
| <b>證明文件說明 (至多20字</b> ,非提交欄位)<br>請輸入                                                                                |
| 影音檔案(上傳格式限定.mp3、.mp4,檔案大小限制10MB)         選擇檔案         選擇檔案         未選擇任何檔案         影音檔案說明(至多20字,非提交欄位)         請輸入 |
| <b>影音檔案外部連結</b><br>當有影音檔案時才可設定                                                                                     |